# 「TKCローライブラリー」ご利用にあたって よくある質問

熊本県立大学学術情報メディアセンター図書館

#### ① ログアウトの際の注意点

- Q:サービスを終了して、インターネットブラウザを消した後、しばらくして再度利用す る際にログインすると「ログイン中です」というエラーメッセージが出てしまいます。
- A:本システムでは、グローバルIP認証によりログインを実施しています。
   システムログアウトの際に、下図のとおり、ブラウザの「×」ボタンではなく、必ず「ログアウト」ボタンにてログアウトをお願いいたします。
   ブラウザを消してしまうと、ログイン状態が30分間保持されてしまいますので、しばらくの間ご利用いただけない状況が続きます。
   今後メッセージを表示するなどの対応を検討しております。

| 🖉 TKCローライブラリー / TKC Law Librar                             | y – Windows Internet Explorer | ブラウザの「×」 ボタ                      |                   |
|------------------------------------------------------------|-------------------------------|----------------------------------|-------------------|
| 🚱 🗢 🙋 https://www.lawlibrary.jp/Lav                        | w/LawLibrary/LawTOP.aspx      |                                  |                   |
| ファイル(E) 編集(E) 表示(V) お気に入り(A)                               | ツール① ヘルプ(出)                   | ログアウトできません                       |                   |
| × Google G-                                                | 👻 検索 🛯 🌮 🖌 🏠 ブックマークマ 🔊 ブロ     | ック数: 2 🏾 🌮 チェック 👻 🖡              | ◎ 設定▼             |
| 🚖 ክ気に入り 🛛 🍰 🔊 おすすめサイト・ 🔊 HotMail の無料サービス 🔊 Web スライス ギャラリー・ |                               |                                  |                   |
| <i>後</i> TKCローライブラリー / TKC Law Library                     |                               | 🟠 • 🔊 - 🖃 🖶 • ページ(P)・ セー         | フティ⑤・ ツール@・ 🕡・ 🎽  |
| TKC Law<br>TCC<br>D-9(799- Library                         | aw Libkoo- <del>,</del>       | イブラリー                            |                   |
| 右クリックで簡単に横断検索できる「                                          | TKCローライブラリーサーチャー」。使い方はこれ      | <u>ちら。</u> お問い合わせ 収録状況 バスワート     | 変更 ログアウト          |
|                                                            | 検索 検索条件の                      | 2詳細指定 ▶ のデータベースを横断検索できます。        | !必ず「ログアウト」ボタン     |
| ▶基本データベース                                                  |                               |                                  | でロガアウトレアノださい      |
| LEX/DBインターネット                                              | ▶ <u>Super 法</u> 令Web         | [きょうせい] ▶ 法律関係リンク集               |                   |
| 〇〇〇〇〇〇〇〇〇〇〇〇〇〇〇〇〇〇〇〇〇〇〇〇〇〇〇〇〇〇〇〇〇〇〇〇                       | ▶ 法律文献総合INDEX                 | 旧本評論社/TKG 🕨 日経四紙からの選りすぐり情報       |                   |
| ▶ 新・刊例解説Watch ▷ 交通事故過失相殺事例データベース IIII例タイムズは/TKG            |                               |                                  |                   |
| ▶<br><u> 刑事事件量刑データベース</u>                                  | [現代人文社/TKG                    |                                  |                   |
| ▶ 出版社データベース                                                |                               |                                  |                   |
| ▶ 判例タイムズ                                                   | [判例タイムズ社] 🕨 金融法務事情            | [金融財政事情研究会] 🕨 ジュリスト電子版           | [有爽閉]             |
| ▶ 主要民事判例解説                                                 | [判例タイムス社] ▶ 法律時報 /学界回顧 /判     | 例回顧と展望 旧本評論社 ▷ 判例百選電子版           | 【有斐閉】             |
| ▶ 別冊判例タイムズ                                                 | [判例タイムス社] 🕨 私法判例リマークス         | [日本評論社] 🕨 法学教室電子版                | 〔有奜閉〕             |
| ▶ 法学協会雑誌データベース                                             | [法学協会/有要問] 🕨 法学セミナー ベストセレクシ   | (日本評論社) <b>り</b> <u>Vpassメイン</u> | [有爽閉]             |
| ▶ 国家学会雑誌データベース                                             | [国家学会/有我期] 2 インターネットコンメンタール   | 2 [日本評論社] Dass判例百選アーカイブ          | [有斐閉]             |
| 季刊刑事弁護・無罪判例要旨                                              | [現代人文社] 🕨 ビジネス法務              | [中央経済社] 🕨 Vpass法学教室アーカイブ         | [有斐問] 🗸           |
| ページが表示されました                                                |                               | 🧲 🖮 💙 🗛 😂 爹                      | CAPS              |
| 🛃 スタート 🕜 株式会社ぎょうせい -                                       | 💋 TKCローライブラリー / 🔤 文書 1 -      | Microsoft W デスクトップの検索            | 🔎 🔇 😺 🔎 🎯 🗞 15:46 |

## ② PDFファイルについて

Q:「判例地方自治」「公的判例集データベース」等のPDFファイルをダウンロードして 持ち帰り、閲覧しようとしたのですが、閲覧ができなくなっています。

A:本サービスに掲載しているPDFファイルは全て文字列検索も可能、印刷・保存のできる高性能のファイルを使用しています。
 ご質問にある、PDFの保存については著作権者の権利保護、開発者のセキュリティ保護等の観点から、一定の制限がございます。
 PDFリーダーの機能を使うことで、デスクトップへの保存が可能ですが、保存から24時間後には自動的に閲覧ができなくなり、ロックがかかる仕組みとなっております。

PDFファイルご利用の際は、以上にご留意いただき、学習、研究目的に限ったご利 用をお願い申し上げます。

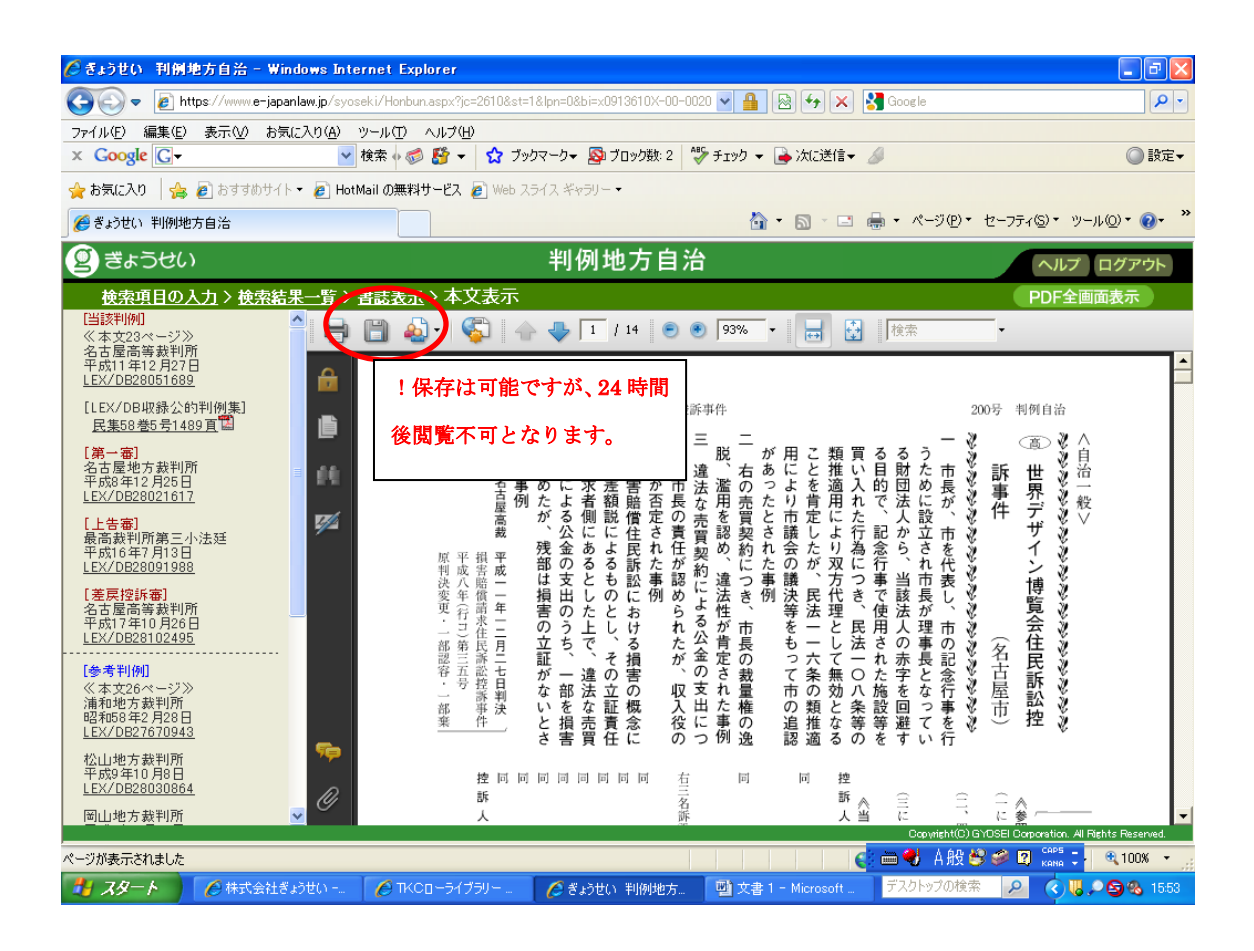

## ③ LEX/DBの検索結果表示について

- Q:LEX/DBで判決を検索したところ、検索結果が500件を超えています、という メッセージが出ました。
- A:いつもご利用いただきありがとうございます。本システムは、23万件を超える我国 一番の収録量を誇る判例システムです。そのため、検索の際に様々な条件を指定する 必要があります。 エラーメッセージにもあるとおり、LEX/DBの検索システムでは、検索結果が5

00件を超えた場合はエラーメッセージがでますので、そのほかの条件を入力する等、 絞込みをかけて再度検索をお願いいたします。

具体的な方法としては

☆キーワード検索に2つ以上の用語を入力する(ただし、事件当事者名での検索不可)
 ☆「民刑区分」により民事事件、刑事事件の絞込みを行う
 ☆裁判所名を特定する

☆「判決」「決定」等を限定する

以上の方法等によりご対応をお願いいたします。

#### ④ LEX/DB判決本文表示に不具合が発生した場合について

- Q:LEX/DBの判決本文画面がうまく表示されません。
- A:ご利用のブラウザのバージョンによって稀に字が重なる等の現象が発生いたします。 これはシステムの不具合ではなく、ブラウザ固有の問題ですので、下記の対応をお願 いいたします。
- 1 現象

画面に表示される文字が、以下のように表示される場合があります。

- (1) 文字同士が重なって表示される。
- (2) 文字の一部が旧字体で表示される。
- (3) 文字の大きさが変わる。
- 2 条件

次の2つの条件が合致した場合に上記現象が起こることがあります。

- (1) Windows XP を利用している。
- (2) Internet Explorer 6.0 を

3 原因

Windows Update で配布されているフォントパッケージ「KB927489(MSゴシック& MS明朝JIS2004対応フォント)」をインストールすることにより発生します。

### 4 当面の対処方法

上記フォントパッケージをアンインストールします。 削除方法URL <u>http://go.microsoft.com/fwlink/?LinkID=81094</u>

- (1) コントロールパネルから[プログラムの追加と削除]を選択
- (2) 表示されたウインドウの上部にある「更新プログラムの表示」のチェックボック スをチェック
- (3)「MSゴシック&MS明朝JIS2004対応フォント(KB927489)」を削除
- (4) [ソフトウェア更新の削除ウィザード]に従ってアンインストール
- (5) コンピュータを再起動して完了。

お手数をおかけしますが、不具合発生の際は上記方法にて対応をお願いいたします。

## ⑤ 有斐閣提供コンテンツの表示について

Q:ジュリストのPDF表示に時間がかかります。

A:有斐閣提供のコンテンツは開発元が違うため、ジュリストのPDFを表示する際に、 雑誌全ての読み込みが発生し、少しお時間をいただいております。 これをスピーディーにするには、下図のとおり、「ジュリスト記事単位版」を選択いた だくことで、記事単位での検索が可能になりますのでご活用願います。

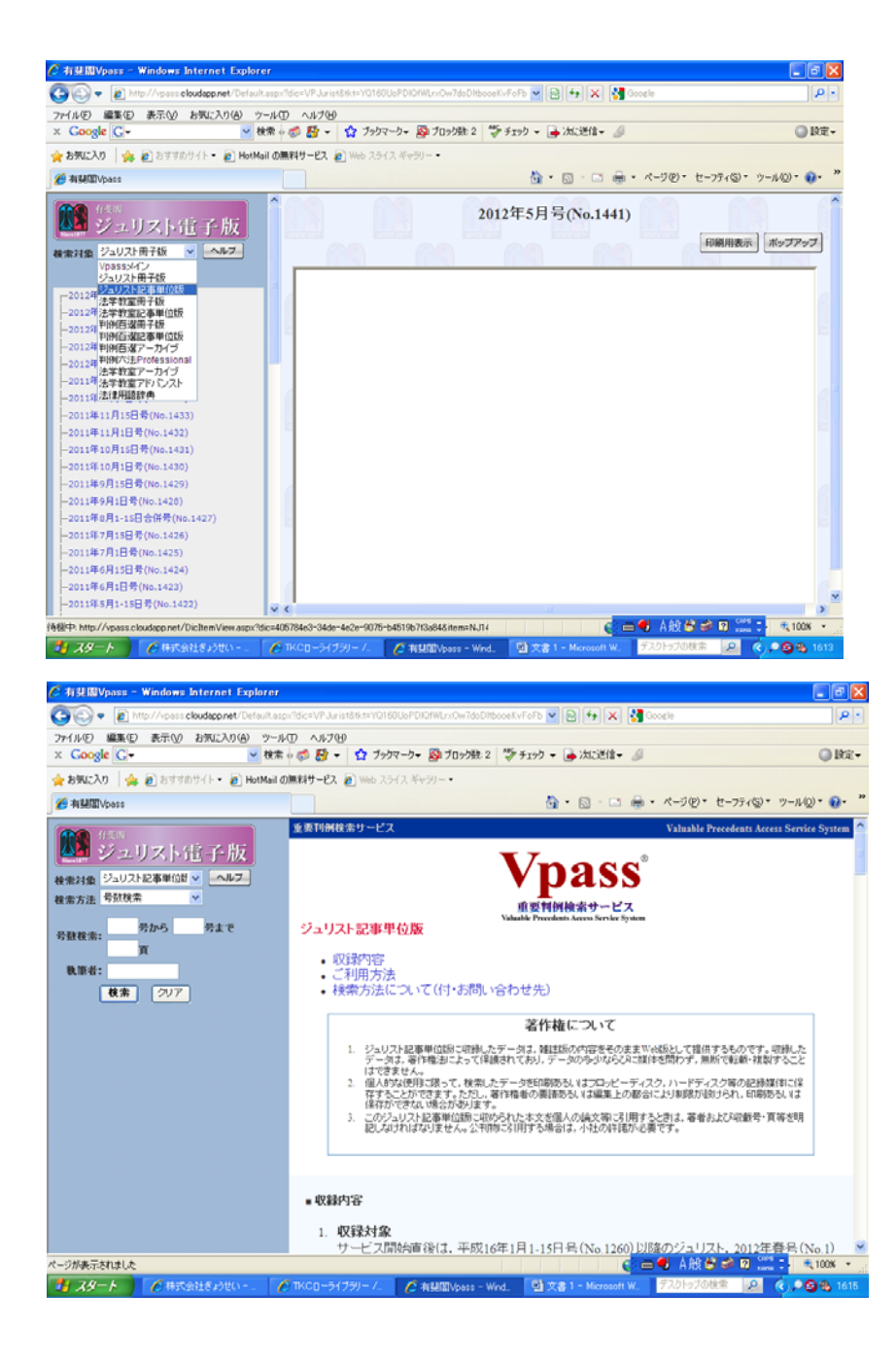